Faculty of Humanities (PG) Pre-Populated Shopping Cart(PPSC) Student Guide Registration Activity Guide 2024

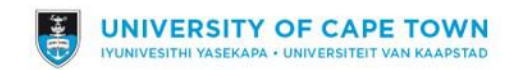

### **Registration Activity Guide: Student-facing Steps 1-11**

1. Login on Peoplesoft <a href="http://studentsonline.uct.ac.za/">http://studentsonline.uct.ac.za/</a>

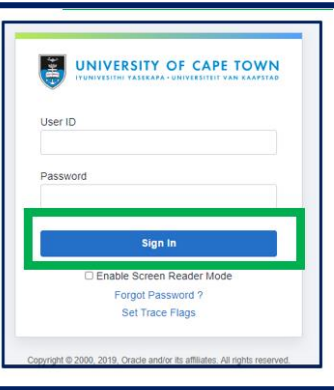

### 2. On the Student Home Page, click on the Tasks tile.

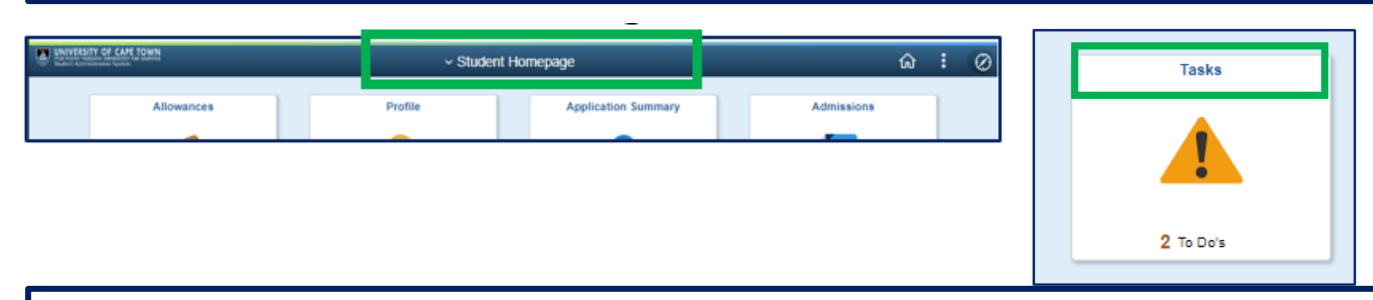

#### 3. On the Tasks page, click on University of Cape Town Registration to open the Registration Activity Guide

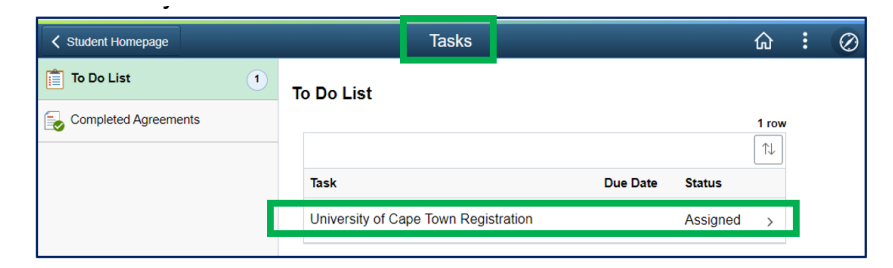

### **Registration Activity Guide: Student-facing Steps 1-11**

4. Upon clicking on the task, the Registration Activity Guide opens on Step 1 (Introduction). Read the introduction and click Next.

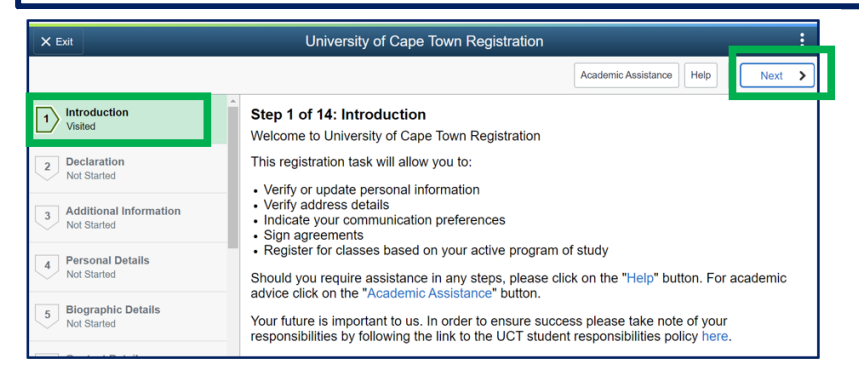

### 5. Upon clicking next, the Declaration (Step 2) is displayed. Read the information and click Accept and Next to continue.

| X Exit                                  |                                                                                                 | University of Cape Town Regis                                                                      | ration :                                                                                                    |                                                                                                    |
|-----------------------------------------|-------------------------------------------------------------------------------------------------|----------------------------------------------------------------------------------------------------|----------------------------------------------------------------------------------------------------|----------------------------------------------------------------------------------------------------|
|                                         |                                                                                                 |                                                                                                    | Academic Assistance Help                                                                                                    |                                                                                                    |
| 1 Introduction  Visited                 | Step 2 of 14: Declara<br>PRIVACY STATEMENT FOR                                                  | tion<br>REGISTRATION AT UCT                                                                        | Accept                                                                                                    |                                                                                                    |
| 2 Declaration<br>In Progress            | When you register as a stude<br>terms of this student contract<br>• Personal information in you | nt at UCT we collect and generate the following<br>continuing our relationship with you as a UCT a | information for the purposes of concluding a student contract with you, performing in<br>lumni and to fulfil our regulatory compliance obligations:<br>University of Cape Town Registration |                                                                                                    |
| 3 Additional Information<br>Not Started | Your image and fingerprint                                                                      |                                                                                                    |                                                                                                    | Academic Assistance Help Academic Assistance Help Academic Assistance H |
|                                         |                                                                                                 | 1 Introduction<br>Visited                                                                          | Step 2 of 14: Declaration<br>PRIVACY STATEMENT FOR REGISTRATION AT UCT                                                                                                    | Accept                                                                                                    |

### **Registration Activity Guide: Student-facing Steps 1-11**

4. Upon clicking on the task, the Registration Activity Guide opens on Step 1 (Introduction). Read the introduction and click Next.

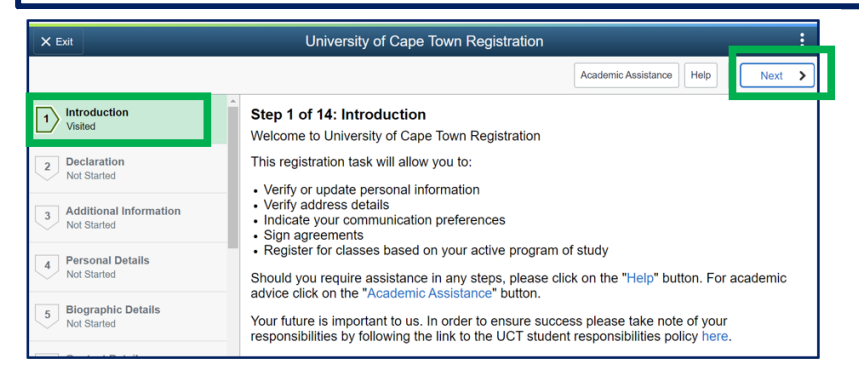

### 5. Upon clicking next, the Declaration (Step 2) is displayed. Read the information and click Accept and Next to continue.

| X Exit                                  |                                                                                                 | University of Cape Town Regis                                                                      | ration :                                                                                                    |                                                                                                    |
|-----------------------------------------|-------------------------------------------------------------------------------------------------|----------------------------------------------------------------------------------------------------|----------------------------------------------------------------------------------------------------|----------------------------------------------------------------------------------------------------|
|                                         |                                                                                                 |                                                                                                    | Academic Assistance Help                                                                                                    |                                                                                                    |
| 1 Introduction  Visited                 | Step 2 of 14: Declara<br>PRIVACY STATEMENT FOR                                                  | tion<br>REGISTRATION AT UCT                                                                        | Accept                                                                                                    |                                                                                                    |
| 2 Declaration<br>In Progress            | When you register as a stude<br>terms of this student contract<br>• Personal information in you | nt at UCT we collect and generate the following<br>continuing our relationship with you as a UCT a | information for the purposes of concluding a student contract with you, performing in<br>lumni and to fulfil our regulatory compliance obligations:<br>University of Cape Town Registration |                                                                                                    |
| 3 Additional Information<br>Not Started | Your image and fingerprint                                                                      |                                                                                                    |                                                                                                    | Academic Assistance Help Academic Assistance Help Academic Assistance H |
|                                         |                                                                                                 | 1 Introduction<br>Visited                                                                          | Step 2 of 14: Declaration<br>PRIVACY STATEMENT FOR REGISTRATION AT UCT                                                                                                    | Accept                                                                                                    |

## Registration Activity Step 3 (Additional Information). Complete – Save – Next

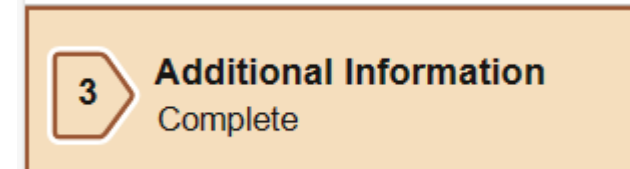

## 2024 Are you expecting to complete your qualification this year? Drop down Yes/No

### Expected Graduation Year

\*1. Are you expecting to complete your qualification this year?

### **Registration Activity Guide: Student-facing Steps**

6. Based on the student's cohort, the applicable Questions in the Additional Information step (Step 3) appears for completion. Complete the questions, Save Answers, and click Next

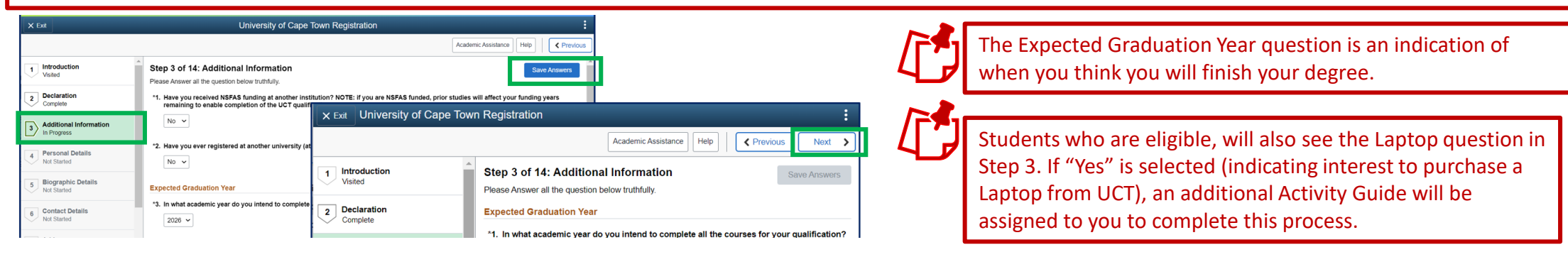

#### 7. Complete Steps 4-11 by clicking on the Confirm/Save buttons and Next to move along to the next step.

| Personal Details     In Progress    | 8 Emergency Contacts<br>Not Started                     | Academic Assistance     Help     Vertical                                                                                                    |
|-------------------------------------|---------------------------------------------------------|----------------------------------------------------------------------------------------------------|
| 5 Biographic Details<br>Not Started | Communication Preferences     Not Started               | Academic Assistance     Help     Previous       Confirm                                                                                          |
| 6 Contact Details<br>Not Started    | 10 Personal & Demographic<br>Information<br>Not Started | If you have any "blocks/holds" (Service Indicators) on your record, these will be noted in Ste                                                   |
| 7 Addresses<br>Not Started          | 11 Holds<br>Not Started                                 | 11. Please resolve the "blocks/holds" first, before entering back into the Registration Activit Guide to continue with the Registration Process. |

# Registration Activity Guide Step 5 (Biographical Details). Complete – Confirm – Next

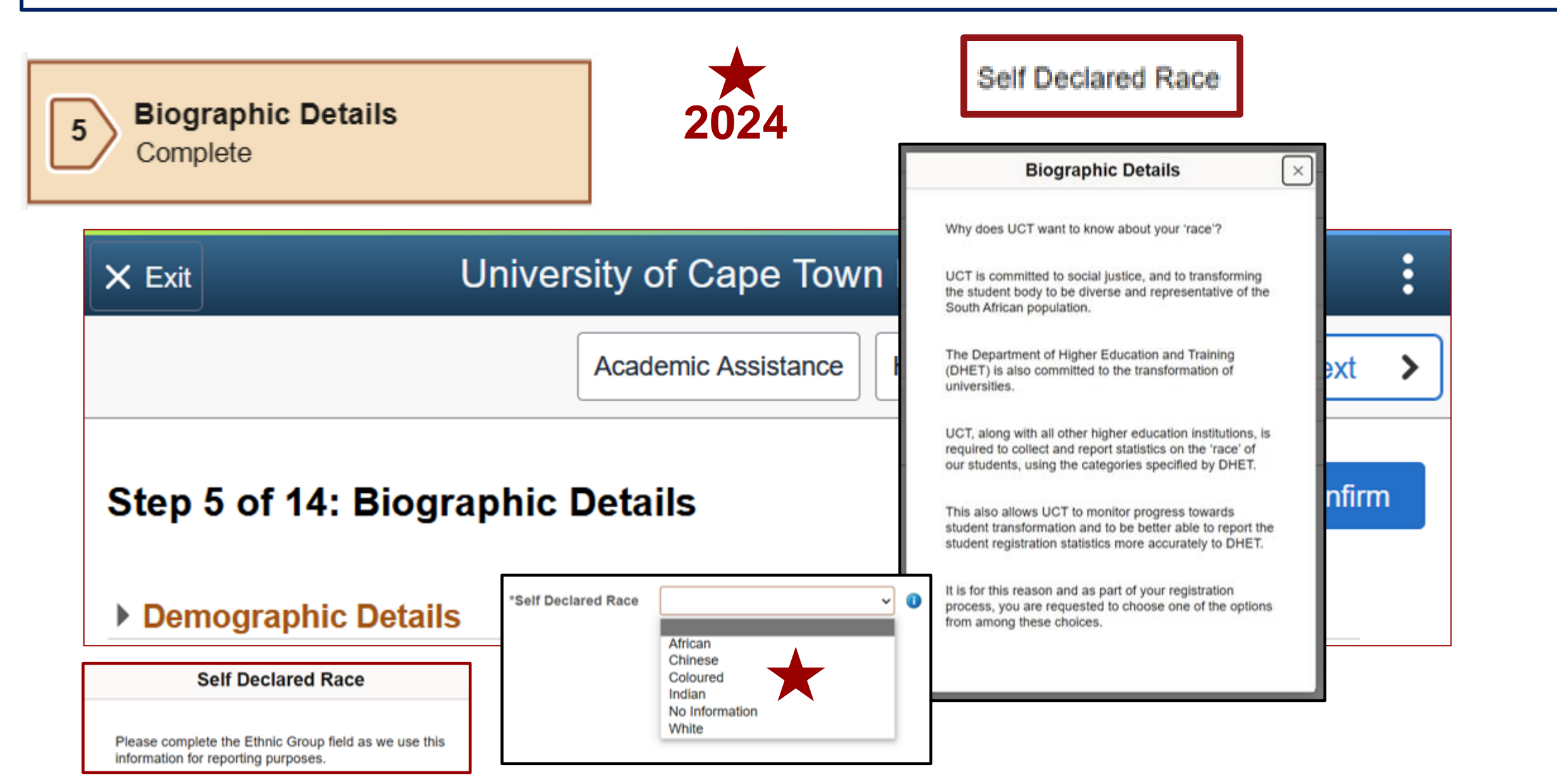

### **PPSC Registration Method: Student-facing Step 12-14**

8. Upon clicking on the My Course step (Step 12), a Pop-up Message with the applicable Active Programme and Plan appears. Click OK.

| <b>2023</b><br>Masters                                |                                                                                                    |     | 2023<br>Masters                                                 |                         |               |                |                                               |                 |                                   | ] []   [                      |
|-------------------------------------------------------|----------------------------------------------------------------------------------------------------|-----|-----------------------------------------------------------------|-------------------------|---------------|----------------|-----------------------------------------------|-----------------|-----------------------------------|-------------------------------|
| 6 Contact Details<br>Not Started                      | Select All     Add Additional Courses                                                                                                    | De  | 6 Contact Details<br>Not Started                                | •<br>•                  | Chamina       | Pert           |                                               |                 | Select All Add Additional         | Courses Delete Enroll         |
|                                                       | Shopping Cart                                                                                                    |     | 7 Addresses<br>Not Started                                      | Sele                    | ect Availabil | ity Class      | Description                                   | Session         | Days and Times Room Instr         | uctor Units Seats Preferences |
| 7 Addresses You<br>Not Started                        | are active and ready to enrol for the following programme/plan: MSocSc by coursework & diss (HM006) /Social Development (HM006SWK03)<br>Your shopping cart has been pre-populated with the courses required to complete your enrolment. | Sea | 8 Emergency Contacts<br>Not Started                             | gency Contacts<br>arted |               |                | SWK 5000F Comp Soc<br>Policy in Africa        | Semester<br>One | More meeting<br>details available | 24.00                         |
| 8 Emergency Contac<br>Not Started                     | Should you require assistance in any steps, please click on the "Help" button.<br>For academic advice click on the "Academic Assistance" button.                                                                                        |     | 9 Communication Preferences<br>Not Started                      |                         | l Open        | Prac - 6982    | SWK 5012H Social<br>Development Internship    | Full Year       | More meeting                      | 24.00                         |
| 9 Communication P<br>Not Started                      | OK                                                                                                    |     | 10 Personal & Demographic<br>Information<br>Not Started         |                         | l Open        | Lecture - 8116 | SWK 5014S<br>Social/Economic<br>Development   | Semester<br>Two | More meeting<br>details available | 24.00                         |
| 10 Personal & Demograph<br>Information<br>Not Started | ilc Open Lecture - 8116 SWK 5014S Semester 24.00<br>Social/Economic Two More meeting details available                                                                                                    |     | 11     Holds<br>Complete       12     My Courses<br>In Progress |                         | l Open        | Lecture - 1037 | 3 SWK 5056S Social<br>Inclusion and the Youth | Semester<br>Two | More meeting<br>details available | 24.00                         |

#### 9. To finalise registration, click on the Select All button and click Enrol.

| <b>2023</b><br>Masters           |         |              |                |                    |          |                                                        |
|----------------------------------|---------|--------------|----------------|--------------------|----------|--------------------------------------------------------|
| 6 Contact Details<br>Not Started |         |              |                |                    |          | Select All Add Additional Courses Delete Enroll        |
|                                  | Your Sh | nopping Car  | t              |                    |          |                                                        |
| 7 Addresses<br>Not Started       | Select  | Availability | Class          | Description        | Session  | Days and Times Room Instructor Units Seats Preferences |
| <b>F</b>                         | ✓       | Open         | Lecture - 7559 | SWK 5000F Comp Soc | Semester | 24.00                                                  |

### **PPSC Registration Method: Student-facing Step 12-14**

#### **10. A Pop-up Message appears, click Yes to continue.**

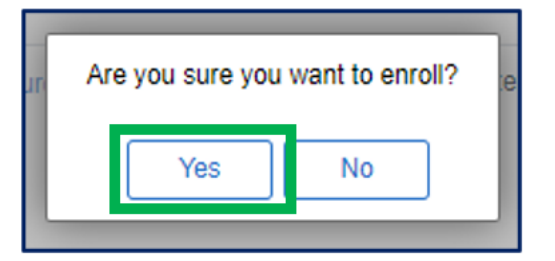

11. Upon clicking on the Enrol button, the list of courses you registered for will appear, with a positive or negative indicator. Click Next to view your schedule.

| 2023<br>Masters                     |                                                                                                |
|-------------------------------------|------------------------------------------------------------------------------------------------|
| 6 Contact Details<br>Not Started    | SWK 5000F - Comparative Social Policy in Africa<br>This class has been added to your schedule. |
| 7 Addresses<br>Not Started          | SWK 5012H - Social Development Internship<br>This class has been added to your schedule        |
| 8 Emergency Contacts<br>Not Started | SWK 5014S - Social and Economic Development                                                    |
| 9 Communication Preferences         | This class has been added to your schedule.                                                    |

### **PPSC Registration Method: Student-facing Step 12-14**

### 12. The View My Classes (Step 13) tab will open, showing your class schedule. Click Next to finalise your registration.

| 2023<br>Masters |                                    |                                           |          |                       |              |                   |                                      |                         |  |  |
|-----------------|------------------------------------|-------------------------------------------|----------|-----------------------|--------------|-------------------|--------------------------------------|-------------------------|--|--|
| - Addresses     |                                    |                                           | By Class | By Date               |              |                   |                                      |                         |  |  |
| Not S           | Started                            |                                           |          | Show                  | Enrolled Cla | asses             | Show Dropped                         | l Classes               |  |  |
| 8 Eme<br>Not S  | ergency Contacts<br>Started        | - SWK 5000F Co                            | mp Soo   | e Policy in Africa    |              |                   |                                      |                         |  |  |
| 9 Com<br>Not S  | nmunication Preferences<br>Started | Status                                    | Units    | Grading Basis         | Grade        | Academic Pro      | ogram                                | Requirement Designation |  |  |
| Pers            | sonal & Demographic                | Enrolled                                  | 24.00    | Graded                |              | MSocSc by co      | oursework & diss                     |                         |  |  |
| Not S           | Started                            | Class                                     |          | Start/End Dates       |              | Days a            | ind Times                            | Room                    |  |  |
| 11 Hold<br>Com  | ds<br>pplete                       | Lecture - 7559                            |          | 13/02/2023 - 15/06/20 | )23          | Days: 1<br>Times: | Vonday to Saturday<br>08:00 to 18:00 | To be Announced         |  |  |
|                 |                                    | Enrollment                                | Deadlin  | es                    |              |                   |                                      |                         |  |  |
| 12 My C<br>Com  | Courses<br>aplete                  | ✓ SWK 5012H Social Development Internship |          |                       |              |                   |                                      |                         |  |  |
| Viev            | w My Classes                       |                                           |          |                       |              |                   |                                      |                         |  |  |
| Visite          | red                                | Status                                    | Units    | Grading Basis         | Grade        | Academic Pro      | ogram                                | Requirement Designation |  |  |

#### 13. The final step, the Complete step (Step 14) opens. Read the information and click Submit.

| × Exit University of Ca       | pe Town Registration                                                                                                    | Tasks            |   |
|-------------------------------|----------------------------------------------------------------------------------------------------|------------------|---|
|                               | Academic Assistance Help                                                                                                    |                  |   |
| 6 Contact Details<br>Complete | Step 14 of 14: Complete       Submit         Click on the Submit button to complete your UCT registration task.                                                     |                  | ľ |
| 7 Addresses<br>Complete       | Please note that as a registered student you are required to follow the policies, procedures, and guidelines of UCT. You are liable for fees. You may view your Fee | No current tasks | 1 |
|                               | Account and Proof of Registration via PeopleSoft Self-Service.                                                                                                    |                  |   |

**Note:** Upon clicking submit, the student will automatically be re-directed to the Student Home page. The Tasks tile will now show "No current tasks". This marks the end of the student's registration.